## **Thermal & Optical Bi-spectrum Camera Quick Start Guide**

Step 1 Connect the device to the TV via HDMI cable, connect to the computer via a network cable, and power on the camera.

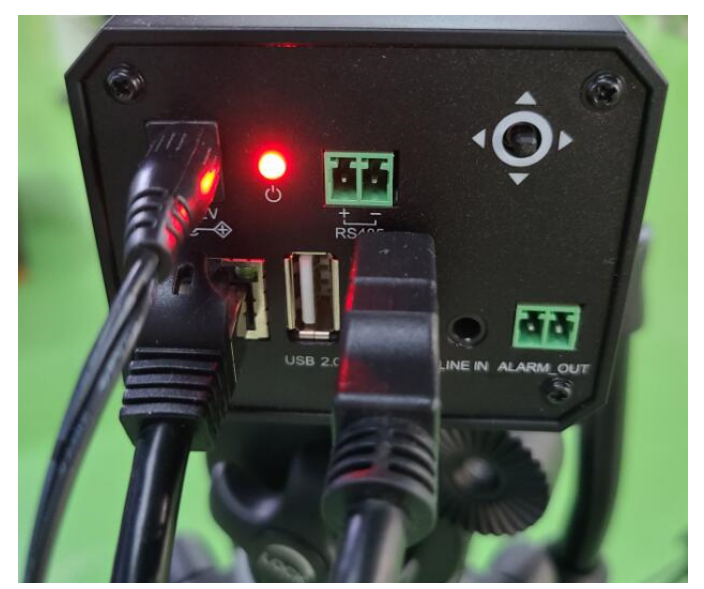

Step 2 Place the black body at a distance of 0.7 from the camera, and ensure that the black body is in the middle of the camera image. Try to ensure that the camera and the black body are on the same level.

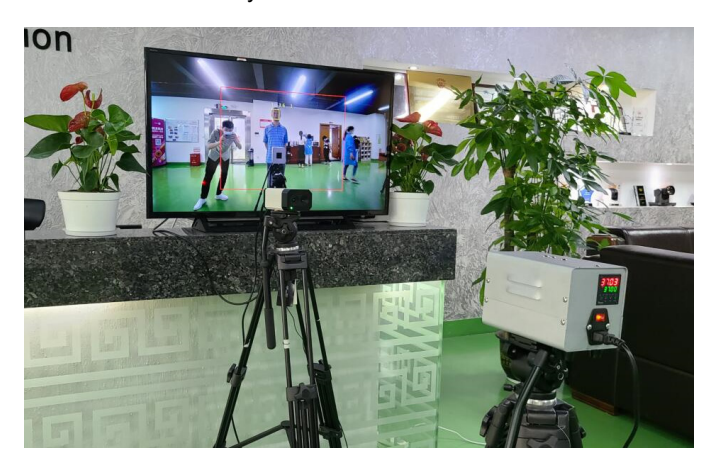

Step 3 Set the heating temperature of the blackbody to 37°.

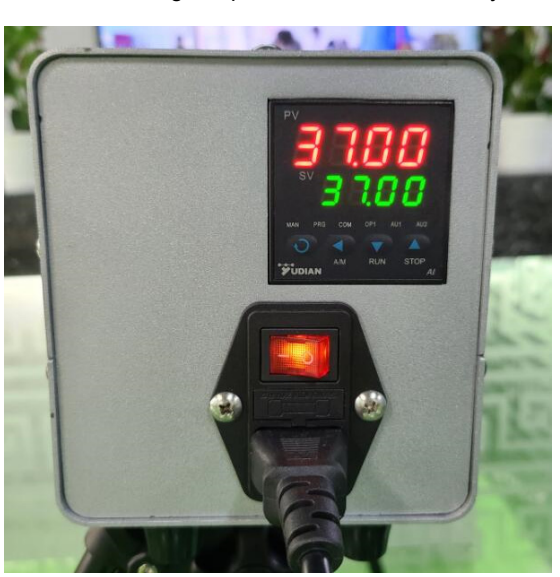

Step 4 Open the camera configuration tool on the computer, enter the camera IP address (default: 192.168.100.88) to ensure that the computer and the camera are on the same network segment, click Connect, and wait for the connection to succeed.

| Search                                                                                                    | Upgrade (                                                                                                    | Config    |                         |                            |            |                |           |                           |                   |            |                |       |          |
|----------------------------------------------------------------------------------------------------|----------------------------------------------------------------------------------------------------|-----------|-------------------------|----------------------------|------------|----------------|-----------|---------------------------|-------------------|------------|----------------|-------|----------|
| Devices                                                                                                    | :                                                                                                    |           |                         |                            |            | I              | nterface  | 本地连接                      | :192.10           | 58.0.1     | 135            | •     | Search   |
| No 🔻                                                                                                    | TP Address                                                                                                    | Ne        | etMask                  | 6                          | ateWay     | M              | AC Addres |                           | Unt               | time       |                |       | Device 1 |
| 1                                                                                                    | 192.168.0.23                                                                                                    | 3 2       | 55.255.255              | 5.0 1                      | 192.168.0  | .1 C           | 4:E0:8E:  | 57:18:F0                  | 00                | :17:49     | 9              |       | 27f72db  |
|                                                                                                    |                                                                                                    |           |                         |                            |            |                |           |                           |                   |            |                |       |          |
|                                                                                                    |                                                                                                    |           |                         |                            |            |                |           |                           |                   |            |                |       |          |
| 4<br>nguage                                                                                                    | English 👻                                                                                                    |           |                         |                            |            |                |           |                           |                   |            |                |       |          |
| 4<br>nguage<br>168.0.233                                                                                                    | English v                                                                                                    | ráen C I  | Aqual (° Infra          | red C Pusion               |            | Snapah         | ot Record | Alem capture              | into              |            |                |       |          |
| Inguage      Inguage      Instantion      Instantion      Instantio      Instantio      Instantio      Instantio      Ins | English v<br>Postaniju v<br>(6-00)<br>1 + -<br>                                                                                                    |           | Asual (* Drže           | ed C Fusion                |            | Segol          | it Read   | Alerri capture<br>Vi sval | info<br>Jafræel   | с з        | 5+. Ti         | ise . |          |
| Inguage      Instance      Instance     | English v                                                                                                    | nieu C    |                         | el Cituto                  |            | Sneph          | at Record | Alern capture<br>Vi sval  | info<br>Dafrærd   | к Э        | <b>5</b> σ. Το | ite   |          |
| A                                                                                                    | English v                                                                                                    | ndere C 1 | naal © prime            | ed C Pueso<br>Traba        | Reight 600 | <br>Texpreture | it Record | Alem ceptor               | irðs<br>Dafrær ef | 8 9        | 5+. Ti         | 544   | Lots     |
| Impunge     Instantiation     Instantiation | English v<br>Description<br>(de-co)<br>To a<br>Constant<br>Constant<br>Con |           | nual (° prim<br>y<br>22 | ed C Puson<br>Tichb<br>546 |            | _ Soph         |           | Aim captures              | rnh<br>Zafræd     | <i>C</i> 8 | 5+. TI         |       |          |

Step 5 Click the infrared image to view the infrared output image of the camera.

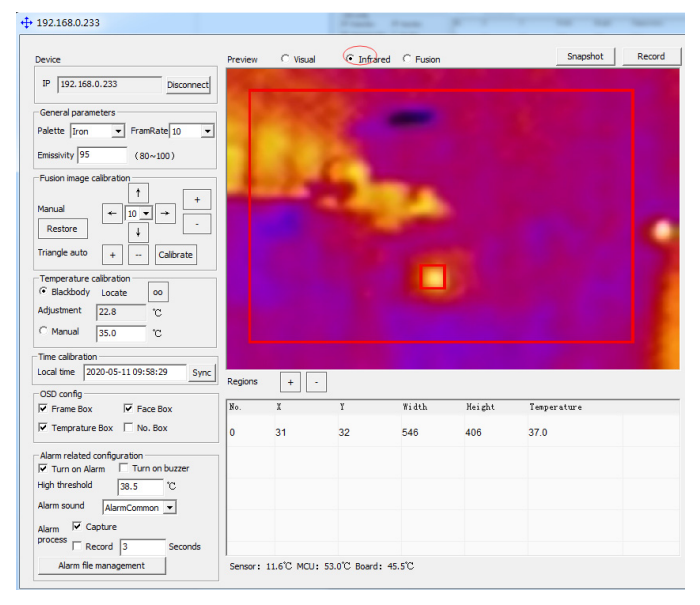

Step 6 Configure the blackbody parameters in the camera, enter the emissivity 95, select the blackbody temperature calibration, and click the OO button to select the position of the blackbody in the image, and enter the blackbody temperature 37.9°C.

| Device                                                                                                    | Preview             | C Visual       | Infrared       | C Fusion      |               | Snapshot            | Recor |
|----------------------------------------------------------------------------------------------------|---------------------|----------------|----------------|---------------|---------------|---------------------|-------|
| IP 192.168.0.233 Disconnect                                                                                                    |                     |                |                |               |               |                     |       |
| General parameters                                                                                                    |                     |                |                |               |               |                     |       |
| Palette Iron  FramRate 10                                                                                                    |                     |                |                |               |               |                     |       |
| Emissivity 95 (80~100)                                                                                                    |                     |                |                |               |               |                     |       |
| Fusion image calibration                                                                                                    |                     | 24             |                | 7             |               |                     |       |
| Restore                                                                                                    |                     |                |                | 100           |               |                     |       |
| Triangle auto + Calibrate                                                                                                    |                     |                |                |               |               |                     |       |
| Temperature calibration                                                                                                    |                     |                |                |               |               |                     |       |
| > DIREKDOUV LOCATE LOD L                                                                                                    |                     |                |                |               |               |                     |       |
| Adjustment 22.8 to                                                                                                    |                     |                |                |               |               |                     |       |
| Adjustment 22.8 °C<br>C Manual 35.0 °C                                                                                                    |                     |                |                |               |               |                     |       |
| Adjustment 22.8 °C<br>^ Manual 35.0 °C<br>Time calibration                                                                                                    |                     |                |                |               |               |                     |       |
| Adjustment 222.8 °C<br>^ Manual 35.0 °C<br>Time calibration<br>Local time 2020-05-11 09:58:50 Sync                                                                                                    | Regions             | * -            | -              |               |               |                     |       |
| Adjustment 22.8 °C<br>^ Manual 35.0 °C<br>Time calibration<br>Local time 2020-05-11 09:58:50 Sync<br>OSD config                                                                                                    | Regions             | + •            |                |               |               |                     |       |
| Adjustment 22.8 °C<br>Manual 35.0 °C<br>Time calbration<br>coal time 2020-05-11.09:58:50 Sync<br>OSD config<br>✓ Frame Box ✓ Face Box                                                                                                    | Regions             | + -<br>X       | Ŷ              | Yidth         | Height        | Tenperature         |       |
| Adjustment         22.8         °C           Time calibration         35.0         °C           Code time [2020-05-11.09:58:50]         Syncl           OSD config         °F Frame Box         °F Frace Box           °F Frame Box         °F Ace Box         °F No. Box                                                                                                    | Regions             | + -<br>X<br>31 | ¥<br>32        | Width<br>546  | Height<br>406 | Tenperature<br>37.0 | ļ     |
| Adjustment         122.8         °C           Time calibration         35.0         °C           Time calibration         1020-015-11.09:58:50         Symc           OSO config         Frame Box         IF Face Box         Symc           IV Tramprature Box         Г No. Box         Alarm releated configuration         Tum on Alarm                                                                                                    | Regions<br>No.<br>0 | + -<br>X<br>31 | <u>ү</u><br>32 | ¥idth<br>546  | Keight<br>406 | Tenperature<br>37.0 |       |
| Adjustment         22.8         °C           Time calibration         35.0         °C           Code time         1020-05-11 09:58:50         Syncl           OSD config         °C         Face Box         °F Face Box           °F Frame Box         °F Ace Box         °         No. Box           Alum related configuration         Tum on buzzer         Y Tum on buzzer                                                                                                    | Regions<br>No.<br>0 | τ -<br>χ<br>31 | ¥<br>32        | ¥idth.<br>546 | Keight<br>406 | Tenperature<br>37.0 |       |
| Adjustment         22.8         ℃           Yanual         35.0         ℃           Cost lime         2020-05-11.09:58:50         Sync           OSD config         ✓         Face Box           Ø Frame Box         Ø Face Box         Ø           Ø Temperature Box         Ø Face Box         Ø           Ø Temperature Box         Ø Face Box         Ø           Ø Temperature Box         Ø Face Box         Ø           Ø Temperature Box         Ø Face Box         Ø           Ø Temperature Box         Ø Face Box         Ø           Ø Temperature Box         Ø Temo houzer         Ø           Ø Hum relisted configuration         Sa.5         °C           Adam model date Macroemon         ✓         Y | Regions<br>No.<br>0 | + -<br>X<br>31 | ¥<br>32        | ¥idth<br>546  | Neight<br>406 | Temperature<br>37.0 | Į     |
| Adjustment         22.8         °C           Manual         35.0         °C           The calebration         35.0         °C           Local time         2020-05-11.09:58:50         Sync           OSO configuration         °F Face Box         °F Face Box           'F Temperbarker Box         'F Rese Box         Alarm related configuration           'F Turn on Alarm         Turn on buzzer         'C           Alarm sound         Jas.5         'C           Alarm sound         Alarmer Coplute                                                                                                    | Regions<br>No.<br>0 | + -<br>x<br>31 | ¥<br>32        | Yidth<br>546  | Neight<br>406 | Temperature<br>37.0 | Į     |
| Adjustment         22.8         ℃           Manual         35.0         ℃           The calleration         2020-05-11 09:58:50         Sync           CoS0 config         Frame Box         ✓ Face Box           ✓ Temporature Box         Г No. Box           Altern related configuration         ✓ Turn on Alarm           ✓ Turn on Alarm         Turn on buzzer           High threshold         38.5         ℃           Alarm Sound         Alarm.Common         ✓           Alarm © Cophure         ✓         Seconds                                                                                                    | Regions No. 0       | + -<br>X<br>31 | Y<br>32        | ¥idth<br>546  | Neight<br>406 | Tesperature<br>37.0 |       |

192.168.0.233

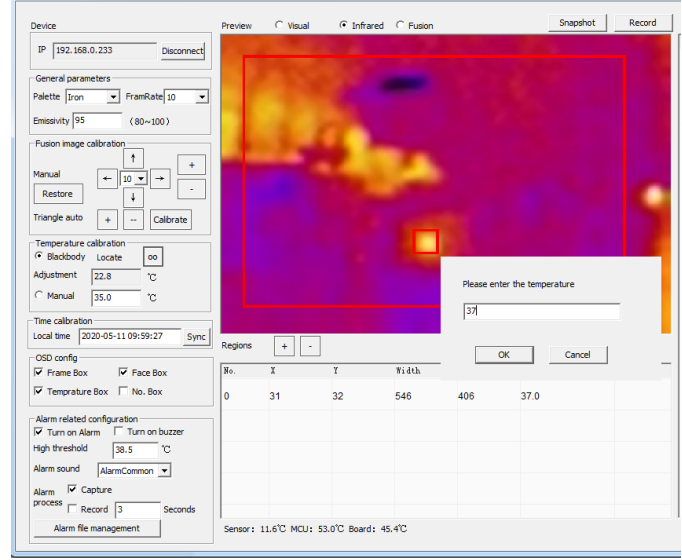

Step 7 Check whether the infrared image is aligned with the visible light image. If it is not correct, you can adjust the fusion image calibration appropriately. If the alignment is abnormal, the temperature measurement will be inaccurate.

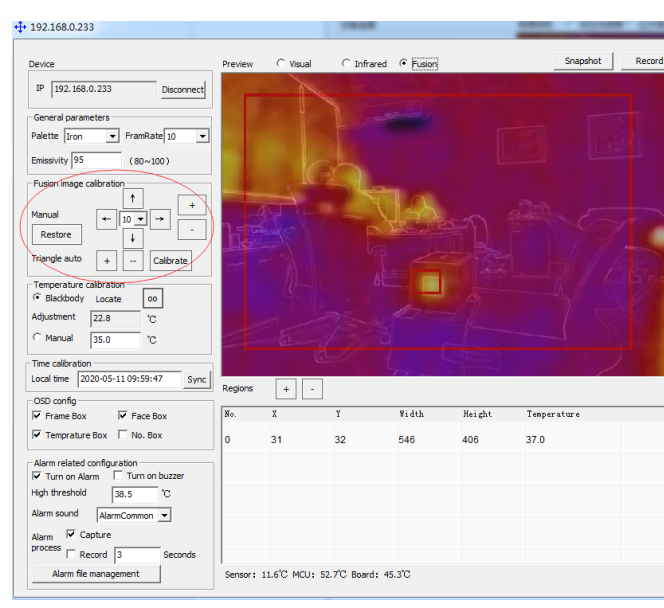

Step 8 Configure alarm information, select infrared video, add an alarm area (draw a frame in the infrared video image, you can select the required frame according to the size of the alarm area required), start the alarm service, and fill in the alarm threshold temperature.

| 192.168.0.233                                   |         |                |         |              |        |             |        |
|-------------------------------------------------|---------|----------------|---------|--------------|--------|-------------|--------|
| Device                                          | Preview | C Visual       | € infra | red C Fusion |        | Snapshot    | Record |
| IP 192.168.0.233 Disconnect                     | -       |                |         |              |        |             | - 1    |
| General parameters                              |         |                |         |              |        |             |        |
| Emissivity 95 (80~100)                          |         |                |         |              |        |             |        |
| Fusion image calibration                        |         |                |         | 1            |        |             |        |
| Manual ← 10 ▼ → -                               |         |                | 1       | -            |        |             |        |
| Triangle auto + Calibrate                       |         |                |         |              |        |             |        |
| Temperature calibration                         |         |                |         |              |        |             |        |
| Adjustment 22.7 'C                              |         |                |         |              |        |             |        |
| C Manual 35.0 °C                                |         |                |         |              |        |             |        |
| Time calibration                                |         |                |         |              |        |             |        |
| Local time 2020-05-11 10:00:19 Sync             | Regions | $\overline{+}$ | ]       |              |        |             |        |
| Frame Box Face Box                              | No.     | x              | Ŷ       | Width        | Height | Temperature |        |
| Temprature Box T No. Box                        | 0       | 31             | 32      | 546          | 406    | 37.0        |        |
| Alarm related configuration                     | 1       |                |         |              |        |             |        |
| High threshold 38.5 °C                          |         |                |         |              |        |             |        |
| Alarm sound AlarmCommon V                       |         |                |         |              |        |             |        |
| Alarm 🔽 Capture                                 |         |                |         |              |        |             |        |
| process a la la la la la la la la la la la la l |         |                |         |              |        |             |        |
| Frecord 3 Seconds                               |         |                |         |              |        |             |        |

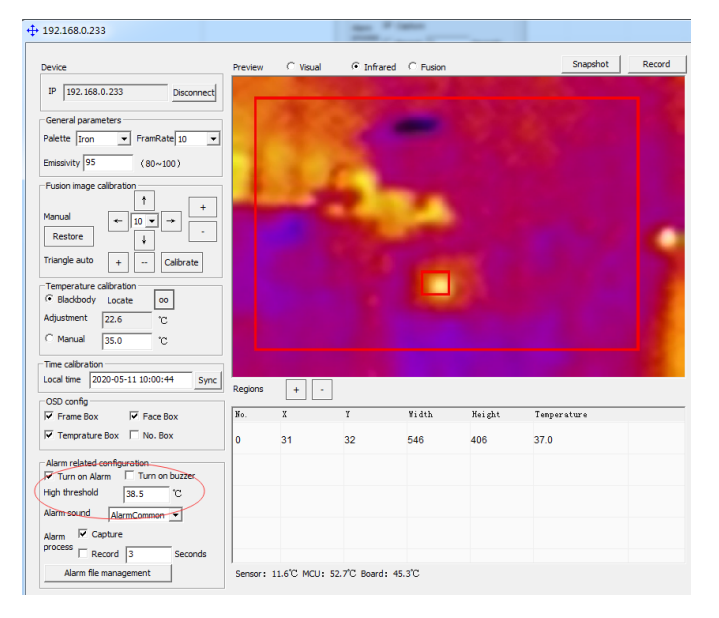

Commissioning considerations:

If the temperature of the human body is displayed to be low, you can adjust the input temperature in the blackbody calibration in the software. If you want to display 1°C higher, you can appropriately increase the input temperature by 1°C and vice versa.

079.79.1100812\_V1.1